## DIGITAL METRO NORTH

## Quick Reference Guide

## Accessing OneDrive from Office 365

Every Queensland Health account has a personal OneDrive, where you can store documents that can be accessed and modified when not connected to the Queensland Health Network.

## 1. To access OneDrive you can either:

- a. Go to the OneDrive site.
- b. Type <u>portal.office.com</u> in the address bar of your browser.

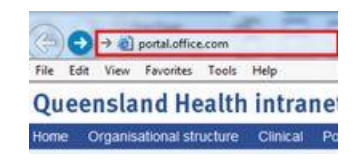

c. Click the Office 365 icon on your desktop.

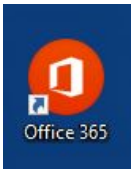

2. Sign in to *Office 365* or *OneDrive* using your Queensland Health email and password.

Note: If you sign in through the OneDrive site (option a.) you will be in your personal OneDrive and do not need to complete further steps.

3. When accessing through the *Office 365* portal or desktop icon you will be taken to the *Office 365* homepage. Click on the **OneDrive** icon, If this symbol **does not** appear in the *Office 365* homepage, click on **All apps.** 

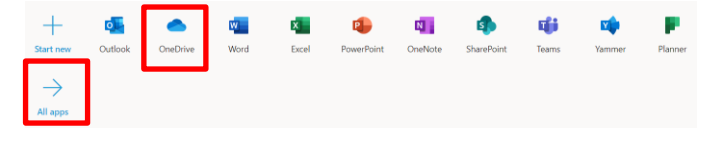

4. From the application page look for the *OneDrive* icon/s and click on **OneDrive**.

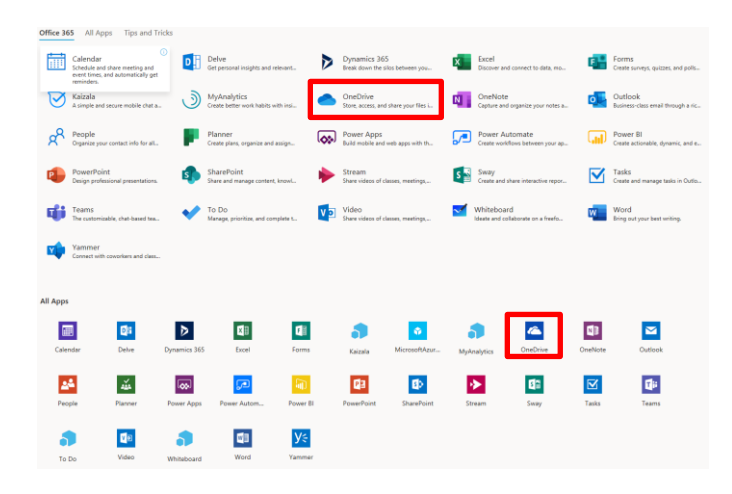

5. *OneDrive* will open and you can start working with your files.

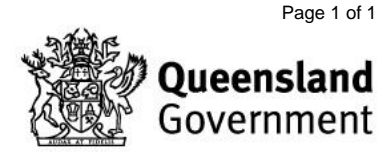